# How to Build a door sign in SciShield

University of Vermont

Environmental Health and Safety

safety@uvm.edu

Welcome, Michelle DiPinto Home | Support | Logout

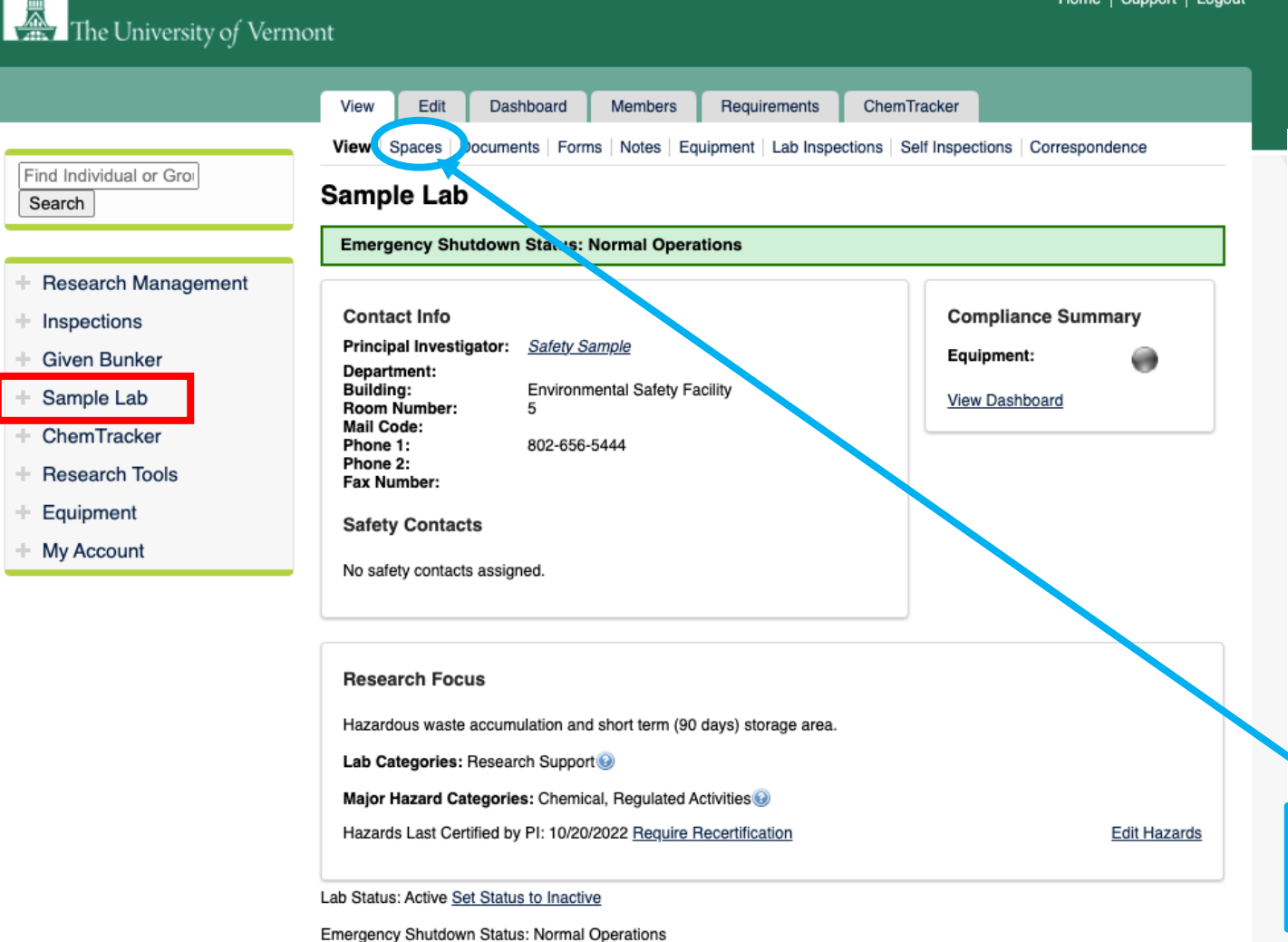

• Sign into SciShield (<u>https://uvm.scishield.com/</u>)

or scan or scan or code

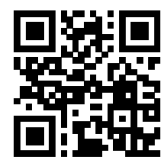

# Go to your Lab page

- Complete the set-up wizard if first time in scishield.
- Your lab should pop up on the left as marked by the red box.
- If an LSO you will need to get permission from your Lab Supervisor/Principal Investigator to access information/build door signs

• Click on "Spaces" under the view tab

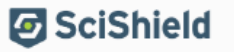

SciShield ® v3.10.169.0 (Hannes Alfvén), All Rights Reserved Contact Us I Mobile version

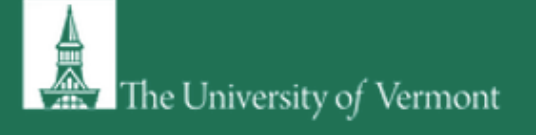

|                                                              | View Edit Das                         | hboard Members         | s Requ   | uirements C        | ChemTracker              |                           |
|--------------------------------------------------------------|---------------------------------------|------------------------|----------|--------------------|--------------------------|---------------------------|
| Find Individual or Groi                                      | View   Spaces   Docume                | nts   Forms   Notes    | Equipmen | t   Lab Inspection | ns   Self Inspection     | Showing 1-2 of 2 rest     |
| <ul> <li>Research Management</li> <li>Inspections</li> </ul> | Hazards:<br>Filter v                  |                        |          |                    | Submit                   |                           |
| + Given Bunker                                               | Space Name                            | Description            | Contact  | Groups/Labs        | Space Hazards<br>Updated | Door Sign Last<br>Created |
| Sample Lab                                                   | Environmental Safety Facilit<br>- 109 | y Julking room         |          | Sample Lab         | never                    |                           |
| + Research Tools                                             | Environmental Sarety Facilit          | y haz waste<br>storage |          | Sample Lab         | never                    |                           |
| + Equipment                                                  |                                       |                        |          |                    |                          | Add a Sp                  |
| + My Account                                                 |                                       |                        |          |                    |                          |                           |

○ Select a lab space

• If you have multiple lab spaces a sign will need to be created for each space.

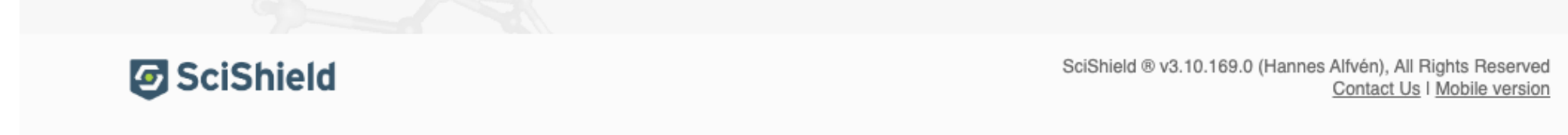

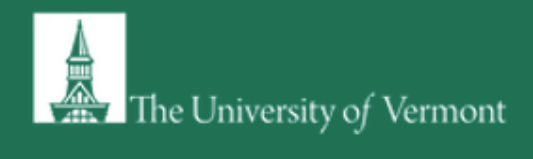

Welcome, Michelle DiPinto Home | Support | Logout

|                                                                                 | View Edit Members ChemTracker                                                                                            |  |
|---------------------------------------------------------------------------------|----------------------------------------------------------------------------------------------------|--|
| Find Individual or Gro                                                          | View   Documents   Notes   Equipment   Inspections   Self Inspections   Door Sign<br>Environmental Safety Facility - 109 |  |
| <ul> <li>+ Research Management</li> <li>+ Inspections</li> </ul>                | Contact Phone Number:<br>Description: bulking room<br>Labs/Groups using space: Sample Lab                                |  |
| <ul> <li>+ Given Bunker</li> <li>+ Sample Lab</li> <li>+ ChemTracker</li> </ul> | Location Building Name: Environmental Safety Facility Room Number: 109 Address: UV/M ESE                                 |  |
| <ul><li>+ Research Tools</li><li>+ Equipment</li></ul>                          | 667 Spear Street<br>Burlington, Vermont 05405-0001<br>United States                                                      |  |
| + My Account                                                                    | Set Status to Inactive                                                                                                   |  |

# • Under the view menu, click on the Door Sign option

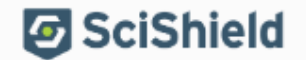

SciShield ® v3.10.169.0 (Hannes Alfvén), All Rights Reserved Contact Us I Mobile version

# The University of Vermont

View Documents Notes Equipment Inspections Self Inspections Door Sign Find Individual or Gro **Environmental Safety Facility - 109**  Location Building Name: Environmental Safety Facility **Research Management** Room Number: 109 Inspections Address: UVM ESF 667 Spear Street

View

Edit

Members

ChemTracker

Burlington, Vermont 05405-0001

United States

Given Bunker

Search

- Sample Lab
- ChemTracker
- Research Tools
- This will bring you to the information within your digital door sign.
- Click on the "Edit Digital Door Sign"

Note: you will be responsible for filling out both a **Digital** door sign as well as a **Physical** door sign. The information your place in the digital door sign should populate to the physical door sign with the acceptation of the Entrance Procedures/Facilities Instructions.

General Information

| _ |                                    |              |               |                 |  |  |
|---|------------------------------------|--------------|---------------|-----------------|--|--|
|   |                                    | Contact Name | Primary Phone | Secondary Phone |  |  |
|   | 1                                  |              |               | -               |  |  |
|   | 2                                  |              |               |                 |  |  |
|   | 3                                  |              |               |                 |  |  |
| D | -<br>Description:                  |              |               |                 |  |  |
| L | abs/Groups using space: Sample Lab |              |               |                 |  |  |

#### Space Hazards

Space Hazards has not been configured yet. Please select "Edit Digital Door Sign" below to make changes

#### -704 Diamond-

The 704 Diamond has not been configured yet. Please select "Edit Digital Door Sign" below to make changes.

## PPE/Precautions

PPE/Precautions has not been configured yet. Please select "Edit Digital Door Sign" below to make changes.

# Entrance Procedures/Facilities Instructions

Entrance Procedures/Facilities Instructions has not been configured yet. Please select "Edit Digital Door Sign" below to make changes.

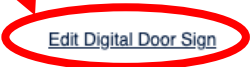

# Edit Digital Door Sign

| Building Name:<br>Room Number:<br>Address: | Environmental Safety Facility<br>109<br>UVM ESF<br>667 Spear Street<br>Burlington, Vermont 05405-0001<br>United States |
|--------------------------------------------|----------------------------------------------------------------------------------------------------|
|                                            |                                                                                                    |

Contact information to be listed on the Door Sign for this space. For phone numbers to be actionable by *EHS*, or emergency responders, please include the phone numbers in the proper format (XXX)-XXX-XXXX.

|                                     | Contact Name       |              | Primary Phone       | Secondary Phone |   |
|-------------------------------------|--------------------|--------------|---------------------|-----------------|---|
| 1                                   | Lab Supervisor     |              | not an office phone | office phone    |   |
| 2                                   | Lab Safety Officer | ·            | not an office phone | office phone    |   |
| 3                                   |                    |              |                     |                 |   |
| Descri                              | ption:             | bulking room |                     |                 | ] |
| Labs/Groups using space: Sample Lab |                    |              |                     |                 |   |

- Known Lab Hazards —

General Information

Below are the hazards to which lab personnel within this space may be exposed based on the information collected from Lab Profiler.

# Sample Lab

- Chemical
   Any hazardous chemicals
- Carcinogens
- Corrosive liquids
- Environmental hazards
- Flammable chemicals
- Generates hazardous waste
- Highly toxic chemicals
- Highly toxic liquids and/or solids
- Hydrofluoric acid solutions
- Mercury
- Irritants
- Reactive chemicals
- Peroxide formers
- Piranha solution
- Pyrophoric chemicals
- Strong oxidizers
- Water-reactive chemicals
- · Regulated chemicals
- Teratogens and/or reproductive hazards
- Regulated Activities
- Transporting materials between buildings or campuses
- Transporting materials between buildings or campuses Biological
- · Transporting materials between buildings or campuses Chemical

To automatically copy these lab hazards to the Environmental Safety Facility - 109 Digital Door Sign, click the "Population.

Populate

- On this page you can put in the contact names and numbers for up to three individuals. These should be workers that have had all the mandatory trainings AND know the hazards and protocols of the lab.
  - In labs with multiple PIs or Shared Spaces include the PIs in these main spaces. If more exist that three put remaining contacts and numbers in the notes section at the bottom of this screen.
  - If the lab has only one Lab Supervisor/PI put the information for the Lab Safety Officer.
  - Labs must have at least two contacts on their signs.
- If you have completed the wizard, you will have the option in the "Known Lab Hazards" window to Populate. This will pull the information that you have already entered this digital lab sign.

|                                                                                                    | Please complete the Space Hazard Profile below to identify ha                                                                                                    | azards that are known to be present in this space.                                                                                                    |
|----------------------------------------------------------------------------------------------------|----------------------------------------------------------------------------------------------------|----------------------------------------------------------------------------------------------------|
| <ul> <li>By hitting populate on the last screen the checkmarks in the "Space Hazards" will be auto populated.</li> <li>Add any additional hazards that may be in the lab space.</li> </ul> | Please complete the Space Hazard Profile below to identify ha<br><b>Biological:</b> <ul> <li>Animal blood, body fluids, and/or tissues@</li> <li>Animal inhalation anesthetics@</li> <li>Biological materials@</li> <li>Human blood, body fluids, tissues, and/or bloodborne pathogens@</li> <li>Infectious proteins@</li> <li>Live animals@</li> <li>Plant research@</li> <li>Recombinant and/or synthetic nucleic acids@</li> <li>Select Agent pathogenic microorganisms@</li> </ul> <b>Chemical:</b> <ul> <li>Any hazardous chemicals@</li> <li>Carcinogens @</li> <li>Corrosive liquids@</li> <li>Engineered nanomaterials @</li> <li>Flammable chemicals@</li> <li>Generates hazardous waste@</li> <li>Hazardous drugs@</li> <li>Highly toxic chemicals@</li> <li>Reactive chemicals@</li> <li>Reactive chemicals@</li> <li>Teratogens and/or reproductive hazards @</li> </ul> | azards that are known to be present in this space.     Non-lonizing Radiation: <ul> <li>Commercial or lab-built microwave/radio frequency</li> <li>emitting equipment @</li> <li>Lasers @</li> <li>Magnetic fields, high intensity @</li> <li>UV light sources @</li> </ul> Physical: <ul> <li>Confined spaces @</li> <li>Cryogens and dry ice @</li> <li>Electrical hazards @</li> <li>Field work in extreme environments @</li> <li>Heavy material handling equipment @</li> <li>Heights (working at 4 ft. or higher) @</li> <li>Heights (working at 6 ft. or higher) @</li> <li>High heat @</li> <li>Inert compressed gases @</li> <li>Lithium Batteries</li> <li>Noise hazards @</li> <li>Pressure and vacuum vessels @</li> <li>Shop equipment @</li> </ul> Regulated Activities:   Having minors in the lab @   Shipping materials outside of institution @   Transporting materials between buildings or campuses @ |
| <ul> <li>DO NOT ENTER ANY INFORMATION FOR THE 704<br/>DIAMOND SECTION</li> </ul>                                                                                                    | -704 Diamond<br>Flammability:                                                                                                    | ■ No Hazards  Instability:  Other hazards:  Instability:  Wiew NFPA Report                                                                                                    |

┌─ Space Hazards ---

| Personal Protective Equipm                                                                                                    | nent/Precautions                                                                                                    |                                                                                                    |                                                                                                    | 0 | In the Personal Protective<br>Equipment/Precaution section you can<br>pick out the PPE required in your space                                                                    |
|----------------------------------------------------------------------------------------------------|----------------------------------------------------------------------------------------------------|----------------------------------------------------------------------------------------------------|----------------------------------------------------------------------------------------------------|---|----------------------------------------------------------------------------------------------------|
| <ul> <li>Lab Coat</li> <li>Safety Glasses</li> <li>Steel Toe Shoes</li> <li>Face Shield</li> <li>N95 Mask</li> <li>Welding Mask</li> <li>SCBA</li> <li>No Pacemaker</li> </ul> | <ul> <li>FR Lab Coat</li> <li>Safety Goggles</li> <li>Gloves</li> <li>Hard Hat</li> <li>Surgical Mask</li> <li>Anti-static Shoes</li> <li>Stay Clear</li> <li>No Metallic Articles</li> </ul> | <ul> <li>Hearing Protection</li> <li>Foot Protection</li> <li>Protective Clothing</li> <li>High Visibility Clothing</li> <li>Dust Mask</li> <li>Use Breathing Apparatus</li> <li>No Smoking</li> <li>Confined Space</li> </ul> | <ul> <li>Eye Protection</li> <li>Closed Toe Shoes</li> <li>Hand Washing</li> <li>Wear a Mask</li> <li>Respiratory Protection</li> <li>PAPR</li> <li>No Open Flame</li> <li>No Cell Phone</li> </ul> | 0 | <ul> <li>Be as general as possible- if a new people was coming into the lab, what PPE would they need?</li> <li>O BSL2 spaces must have gloves, lab coat, handwashing</li> </ul> |
| No Metallic Implants                                                                                                    | No Food/Drink                                                                                                    | No Photography                                                                                                    |                                                                                                    |   |                                                                                                    |
| Entrance Procedures/Facilit                                                                                                    | ty Instructions                                                                                                    |                                                                                                    |                                                                                                    | 0 | Any entrance instructions as well as<br>additional contact information can be put                                                                                                |
|                                                                                                    |                                                                                                    |                                                                                                    |                                                                                                    | ] | that may need to be contacted in the case<br>that the first three contacts do not pick up,<br>put their information here.                                                        |

- At this point you have completed your digital door sign!
- Touch the "here" to create your printed sign

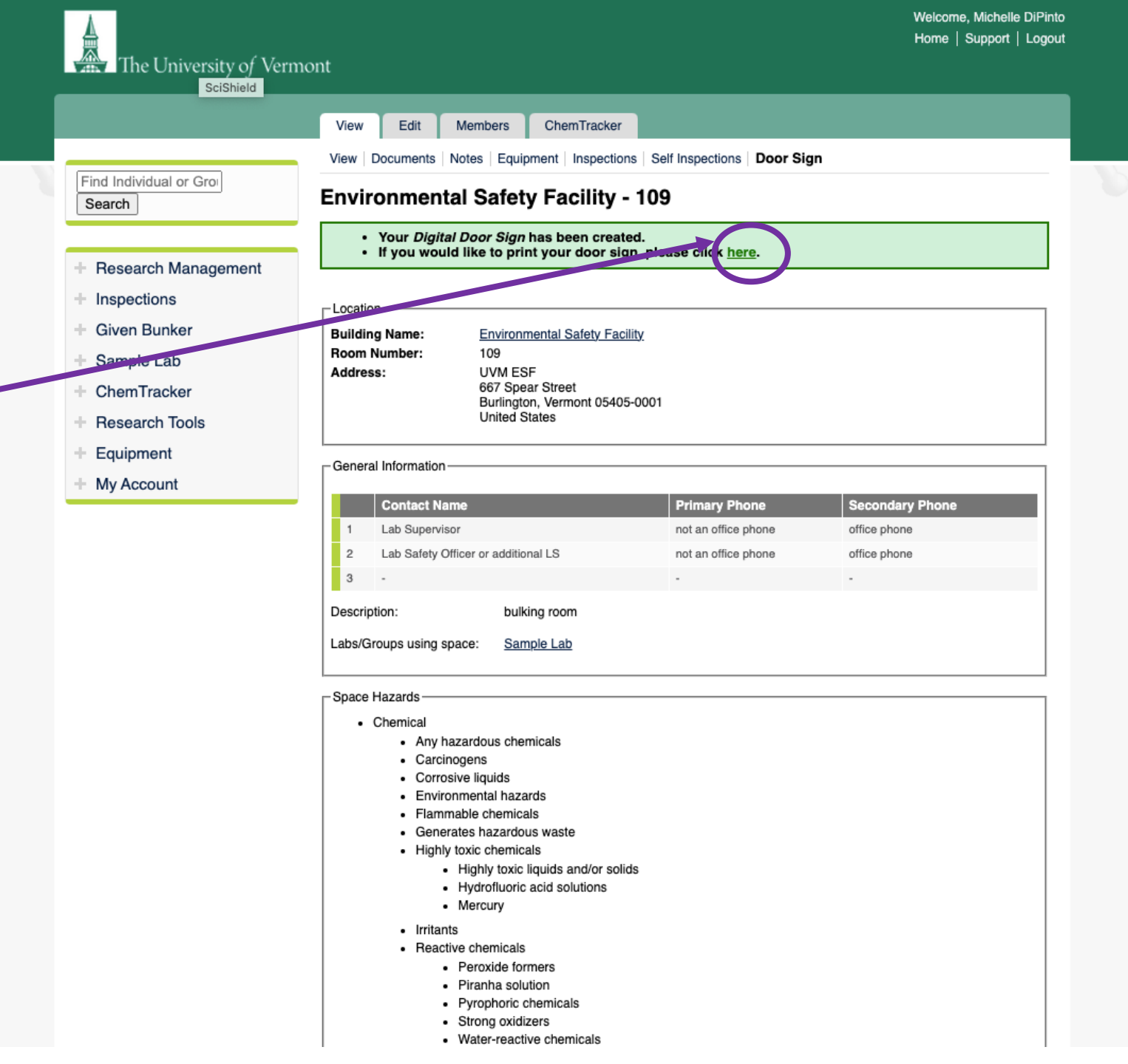

# **Build Door Sign**

| -Layout                                                                                                    |                           |  |
|----------------------------------------------------------------------------------------------------|---------------------------|--|
| The layout selected will determine how the door sign looks and may impact the number of selections ellowed. |                           |  |
| Door Sign Preset:                                                                                           | General V                 |  |
| Template: *                                                                                                 | Standard-Icon only, GHS ~ |  |
| Layout: *                                                                                                   | 8.5" x 11" Portrait 🗸     |  |

General Information

Contact Information

Only include information you wish to display on the door sign. When entering contacts for your door sign please include full name, one primary phone number and one secondary phone number per line.

There is a character limit of up to 21 for the Name fields in place that will affect printing. These do not need to be removed from your digital door sign, and can be edited here.

- This will bring you to the Build Door Sign menu
- Set the Door Sign Preset to GENERAL, this will need to be selected.

• The general information will be auto populated, notice that only the primary phone number is included in this section.

|   |               | Name                                                | Primary Phone       | } |                                                                                                    |
|---|---------------|-----------------------------------------------------|---------------------|---|----------------------------------------------------------------------------------------------------|
|   | 1             | Lab Supervisor                                      | not an office phone |   |                                                                                                    |
|   | 2             | Lab Safety Officer                                  | not an office phone |   |                                                                                                    |
|   | 3             |                                                     |                     |   |                                                                                                    |
|   | Description   | bulking room                                        |                     |   |                                                                                                    |
|   | Labs/Group    | os using space: Sample Lab                          |                     |   |                                                                                                    |
| Г | Header        |                                                     |                     |   | <ul> <li>Select a header</li> </ul>                                                                                |
|   | Header: *     | Select 🗸                                            |                     |   | <ul> <li>Area Hazard Information is recommended</li> </ul>                                                         |
| Г | Regulatory    |                                                     |                     |   |                                                                                                    |
|   | Check all tha | at apply. Please select the special considerations. |                     |   |                                                                                                    |
|   | Biologie      | cal Select 🗸                                        | Carcinogenic        |   | <ul> <li>Check and select any regulatory information.</li> <li>BSL1, BSL2, Rad, carcinogenic, or lasers</li> </ul> |
|   | 🗌 Radiati     | ion Select 🗸 🗌                                      | Laser Select V      |   |                                                                                                    |

# - Area Hazards-

Select up to 12 hazards to display on the door sign.

# Select up to 12 area hazards on this screen

| Explosive Materials                                                                                                    |
|----------------------------------------------------------------------------------------------------|
| Explosive Materials                                                                                                    |
| Self-Reactive Materials                                                                                                    |
| Organic Peroxides                                                                                                    |
| Flammable Materials                                                                                                    |
| Flammables                                                                                                    |
| Pyrophorics                                                                                                    |
| Self-Heating materials                                                                                                    |
| Emits Flammable Gas                                                                                                    |
| Self-Reactives materials                                                                                                    |
| Organic Peroxides                                                                                                    |
| ✓ Water Reactive                                                                                                    |
| Oxidizing Materials                                                                                                    |
| ✓ Oxidizers                                                                                                    |
|                                                                                                    |
| Compressed Gas                                                                                                    |
| Compressed Gas     Gases Under Pressure                                                                                                    |
| Compressed Gas Gases Under Pressure Toxic Compressed Gas                                                                                                    |
| Compressed Gas Gases Under Pressure Toxic Compressed Gas Flammable Compressed Gas                                                                                                    |
| Compressed Gas Gases Under Pressure Toxic Compressed Gas Flammable Compressed Gas Corrosive Compressed Gas                                                                                                    |
| <ul> <li>Compressed Gas</li> <li>Gases Under Pressure</li> <li>Toxic Compressed Gas</li> <li>Flammable Compressed Gas</li> <li>Corrosive Compressed Gas</li> <li>Oxidizing Compressed Gas</li> </ul>                                                                                                    |
| <ul> <li>Compressed Gas</li> <li>Gases Under Pressure</li> <li>Toxic Compressed Gas</li> <li>Flammable Compressed Gas</li> <li>Corrosive Compressed Gas</li> <li>Oxidizing Compressed Gas</li> <li>Corrosive Materials</li> </ul>                                                                                    |
| <ul> <li>Compressed Gas</li> <li>Gases Under Pressure</li> <li>Toxic Compressed Gas</li> <li>Flammable Compressed Gas</li> <li>Corrosive Compressed Gas</li> <li>Oxidizing Compressed Gas</li> <li>Corrosive Materials</li> <li>Skin Corrosion/Burn</li> </ul>                                                       |
| <ul> <li>Compressed Gas</li> <li>Gases Under Pressure</li> <li>Toxic Compressed Gas</li> <li>Flammable Compressed Gas</li> <li>Corrosive Compressed Gas</li> <li>Oxidizing Compressed Gas</li> <li>Oxidizing Compressed Gas</li> <li>Skin Corrosion/Burn</li> <li>Eye Damage</li> </ul>                              |
| <ul> <li>Compressed Gas</li> <li>Gases Under Pressure</li> <li>Toxic Compressed Gas</li> <li>Flammable Compressed Gas</li> <li>Corrosive Compressed Gas</li> <li>Oxidizing Compressed Gas</li> <li>Oxidizing Compressed Gas</li> <li>Skin Corrosion/Burn</li> <li>Eye Damage</li> <li>Corrosive to Metals</li> </ul> |
| <ul> <li>Compressed Gas</li> <li>Gases Under Pressure</li> <li>Toxic Compressed Gas</li> <li>Flammable Compressed Gas</li> <li>Corrosive Compressed Gas</li> <li>Oxidizing Compressed Gas</li> <li>Oxidizing Compressed Gas</li> <li>Skin Corrosion/Burn</li> <li>Eye Damage</li> <li>Corrosive to Metals</li> </ul> |

| Electrical Shock                         |
|------------------------------------------|
| Exposed Electrical Hazard above 600 V    |
| Exposed Electrical Hazard below 600 V    |
| Acutely Toxic Materials                  |
| Harmful Materials                        |
| Irritant (skin and eye)                  |
| Skin Sensitizes                          |
| Acute Toxicity (harmful)                 |
| Narcotic Effects                         |
| Respiratory Tract Irritant               |
| Hazardous to Ozone Layer (Non-Mandatory) |
| Health Hazards                           |
| Carcinogen                               |
| Mutagenicity                             |
| Reproductive Toxicity                    |
| Respiratory Sensitizer                   |
| Target Organ Toxicity                    |
| Environmental Hazards                    |
| Aquatic Toxicity                         |
| Magnetic Field                           |
| High Powered Magnet                      |
| Cryogens / Cold Temperatures             |
| Cryogens                                 |
| Cold Temperatures                        |
| Optical Radiation/UV Hazard              |
| Radio Frequency                          |

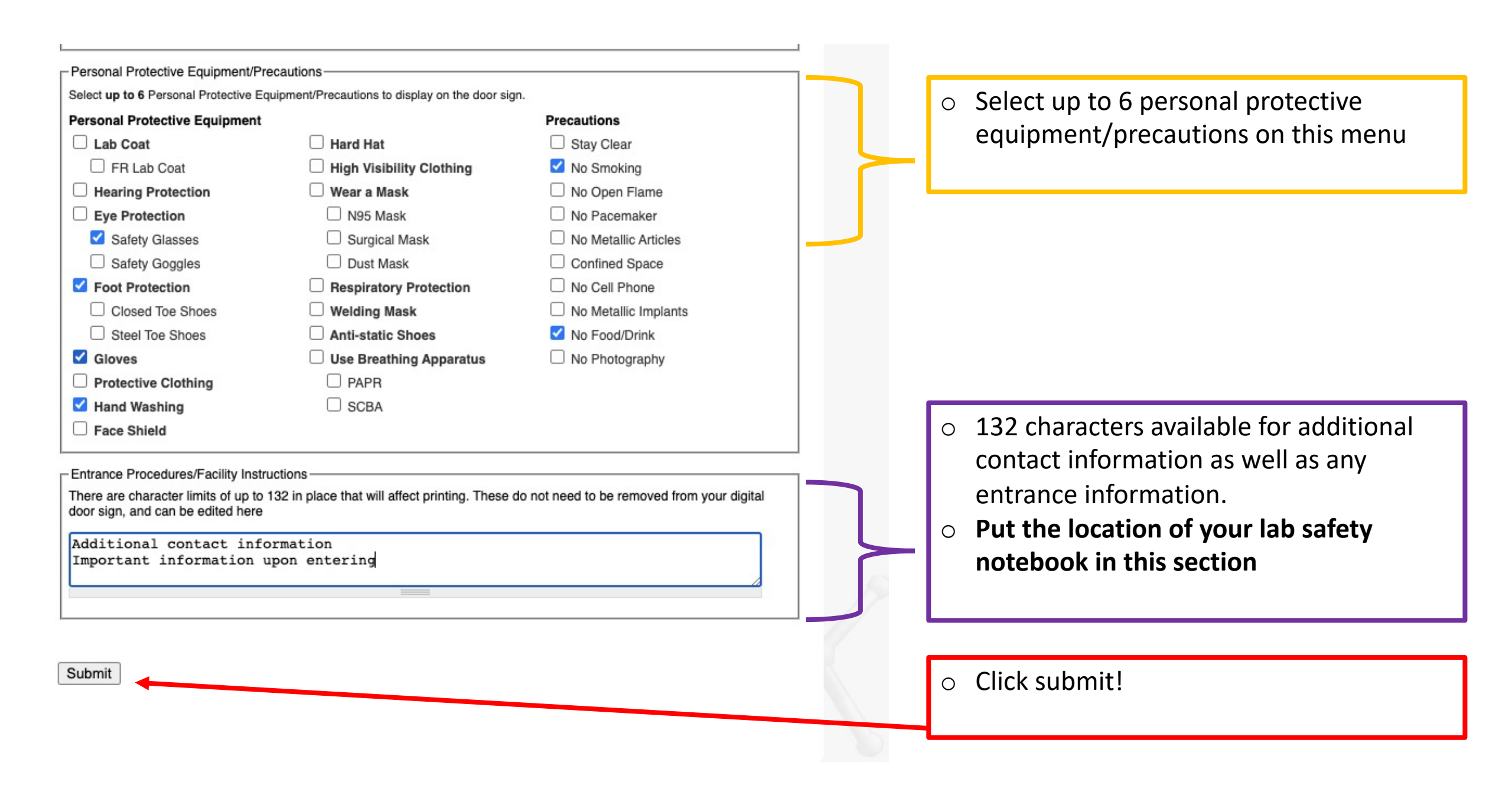

# Environmental Safety Facility - 109 Door Sign Summary

# Your Door Sign has been created.

# General Information:

|   | Name           | Primary Phone |
|---|----------------|---------------|
| 1 | Lab Supervisor | 123-456-7890  |
| 2 | LSO or Ad. PI  | 123-456-7809  |
| 3 |                |               |

Description: bulking room

Labs/Groups using space: Sample Lab

# Header:

Area Hazard Information

# 704 Diamond:

Flammability

Instability

Health

Other Hazards

# **Regulatory:**

Carcinogenic

## Area Hazards:

- Flammable Materials
- Flammables
- Pyrophorics
- Water Reactive
- Oxidizing Materials
- Oxidizers
- Harmful Materials
- Irritant (skin and eye)
- Health Hazards
- Carcinogen
- Reproductive Toxicity

## Personal Protective Equipment / Precautions:

- Safety Glasses
- Foot Protection
- Gloves
- Hand Washing
- No Smoking
- No Food/Drink

## Entrance Procedures/Facilities Instructions:

Additional contact information Important information upon entering

True

Return to space Edit Door Sign

• Check the summary and determine if any additional information is needed.

 Click Edit Door sign to change the sign or Print Door Sign to download the sign as a PDF that can then be printed.

- Congrats! You have created your door sign!
- Create a sign for each of your spaces and update information when needed.
- If your lab needs a door sign hold, contact <u>safety@uvm.edu</u>
- If you have any other questions, contact <u>safety@uvm.edu</u>

# **Environmental Safety Facility,** 109 The University of Vermont bulking room **REGULATORY INFORMATION** PPE/PRECAUTIONS Carcinogenic Safety Glasses Foot Protection Glove **AREA HAZARDS** Hand Washing No Smoking No Food/Drin Flammable Flammables Pyrophorics Water Reactive Materials EMERGENCY CONTACT INFO Lab Supervisor 123-456-7890 LSO or Ad. PI Oxidizing Oxidizers Harmful Materials Irritant (skin and Materials 123-456-7809 eye) Service Operations Support (SOS) (802) 656-2560 FIRE/MEDICAL/POLICE Health Hazards Carcinoger Reproductive Call or Text 9-1-1 Toxicity

# ENTRANCE INSTRUCTIONS

Additional contact information Important information upon entering

# **AREA HAZARD INFORMATION**